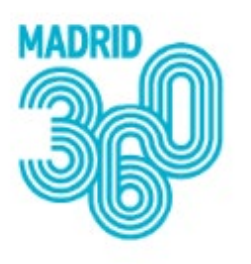

CALDERAS Y CLIMA CAMBIA 360

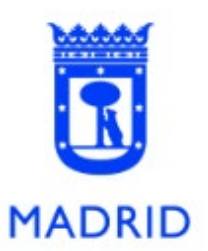

# GUÍA PARA REALIZAR EL PROCESO DE ALTA COMO SOLICITANTE DE LA AYUDA

Versión 1.0

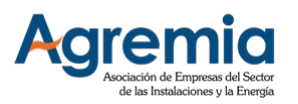

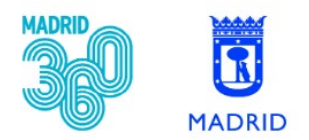

Toda aquel interesado que desee solicitar la ayuda del Plan CAMBIA 360 del Ayuntamiento de Madrid sin apoyarse en una empresa instaladora adherida, debe registrarse como Solicitante aplicando el siguiente procedimiento.

#### Paso 1 – Acceder a la web <u>www.calderasyclima.es</u>

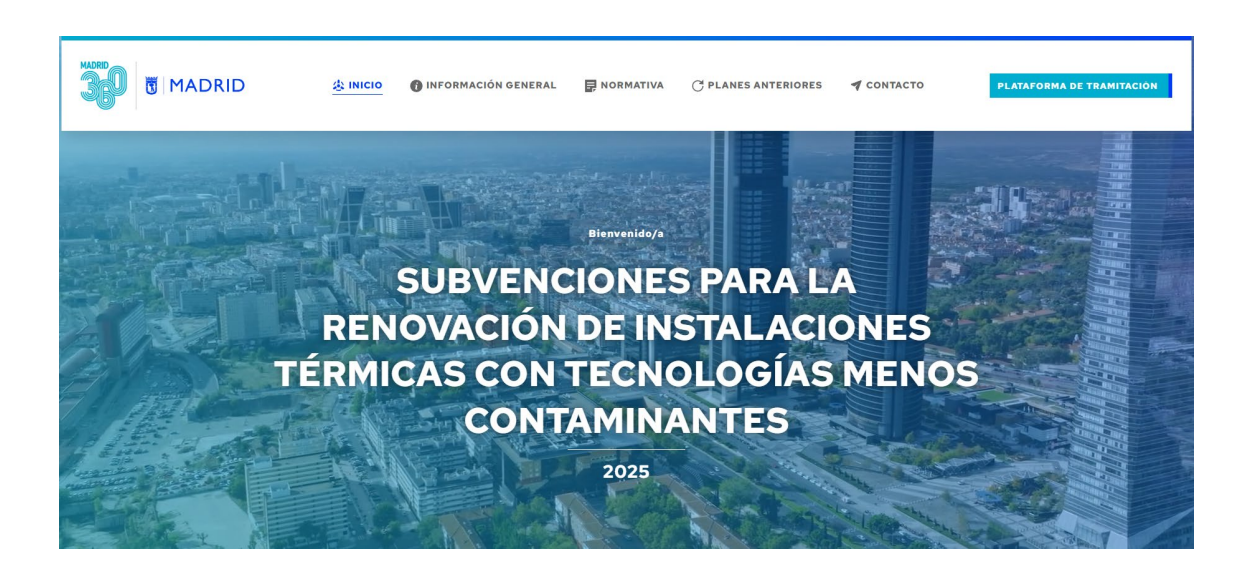

#### Paso 2 – Pinchar en el botón "PLATAFORMA DE TRAMITACIÓN"

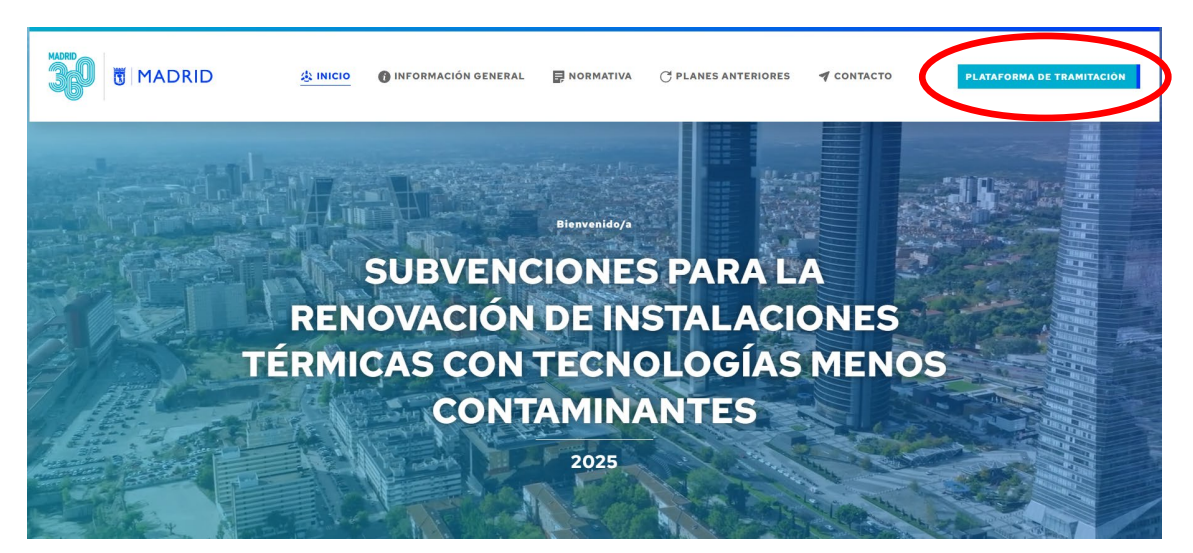

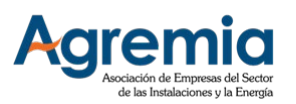

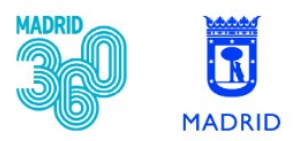

## Paso 3 – Pinchar en el botón "SOLICITANTES: Formulario de registro"

| MARID                                                                                                    | MADRID                                             |                                                     |
|----------------------------------------------------------------------------------------------------|----------------------------------------------------|-----------------------------------------------------|
| Bienvenido al Plan CAMBIA-360 del Ayuntamiento de<br>Madrid           Si ya es empresa instaladora adherida o se ha dado de alta como solicitante, pinche en INICIAR SESION para gestionar<br>las solicitudes de ayuda.           Renovar la instalación térmica de su edificio conforme a las condiciones del Plan CAMBIA 360 tiene grandes ventajas: | Vertade público<br>Vertades                        | HETTALADORES<br>Formulario de registro<br>Ver todas |
| Ahorrará en sus facturas de energia.     Reducirá las emisiones y contribuirá al cuidado del medio ambiente     Mejorará la seguridad y confort de su vivienda. Inicie sesión aquí para comenzar Inicia sesión aquí para comenzar                                                                                                    | SOLLETANTES<br>Formulario de registro<br>Ver todes |                                                     |

#### Paso 4 – Rellenar el Formulario

| INFORMACIÓN                   |                       |                            |          |        | <del>0</del> <del>0</del> |
|-------------------------------|-----------------------|----------------------------|----------|--------|---------------------------|
| Típe<br>Selecciona una opción | Nombre / Razón Social |                            |          |        |                           |
| NIF / NIE                     | Email                 |                            | Teléfono |        |                           |
| CONTRASEÑA                    |                       |                            |          |        | <del>0</del> 0            |
| Contraseña                    |                       | Confirmación de contraseña |          |        |                           |
| DIRECCIÓN                     |                       |                            |          |        | <del>0</del> 0            |
| Dirección<br>Dirección        |                       | Número<br>Número           |          | Bloque |                           |

#### Paso 5 – Pinchar en el botón "Guardar"

| DIRECCIÓN      |           |                        |               | 00        |
|----------------|-----------|------------------------|---------------|-----------|
| Dirección      |           | Número                 | Bloque        |           |
| Dirección      |           | Número                 | Bloque        |           |
| Escalera       | Planta    | Puerta                 | Código postal |           |
| Escalera       | Planta    | Puerta                 | Código postal |           |
| Ciudad         | Provincia |                        | País          |           |
| Ciudad         | •         |                        |               |           |
|                |           |                        |               |           |
| REPRESENTANTES |           |                        |               | 00        |
|                |           |                        |               |           |
|                |           | + Añadir Representante |               |           |
|                |           |                        | (             | 🔀 Guardar |
|                |           |                        |               |           |

Una vez finalizado este Paso 5, recibirá un correo electrónico informativo.

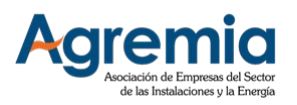

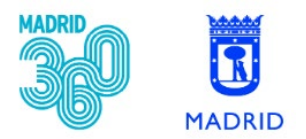

#### Paso 6 – Firmar el Boletín de Adhesión

1- Acceder al Área Privada usando sus credenciales (email y contraseña indicados anteriormente).

| MADRID                                                                                                    | Madrid                                            |                                                     |
|----------------------------------------------------------------------------------------------------|---------------------------------------------------|-----------------------------------------------------|
| IBienvenido al Plan CAMBIA-360 del Ayuntamiento de<br>Madrid<br>SI ya es empresa instaladora adherida o se ha dado de alta como solicitante, pinche en INICIAR SESIÓN para gestionar<br>las solicitudes de ayuda.<br>Renovar la instalación térmica de su edificio conforme a las condiciones del Plan CAMBIA 360 tiene grandes ventajas: | NETTALADORES<br>Listado público<br>Ver todos      | INSTALADORES<br>Formulario de registro<br>Ver todas |
| Ahorraă en sus facturas de energia.     Reduciră las emisiones y contribuiră al cuidado del medio ambiente     Mejorară la seguidad y coltra e controve Inicie sesión aquí para omenzar INCAR \$\$35(6)                                                                                                    | EOLETANTES<br>Formulario de registro<br>Ver tades |                                                     |

## 2- Descargar el Boletín de Adhesión

| < | 8 Información | Pendiente de subida de documentación           Por favor, suba la documentación necesaria y solicite revisión para completar el proceso de verificación. |     |  |  |
|---|---------------|----------------------------------------------------------------------------------------------------|-----|--|--|
|   | Cronología    | DOCUMENTACIÓN                                                                                                    | ••• |  |  |
|   |               | ⊘ Se ha registrado correctamente como instalador                                                                                                    |     |  |  |
|   |               | Descargar documento autogenerado                                                                                                    |     |  |  |
|   |               | Arrastre sus archivos (PDF, Imágenes o ZIP) o Examina                                                                                                    |     |  |  |

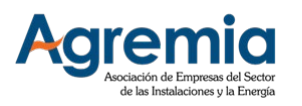

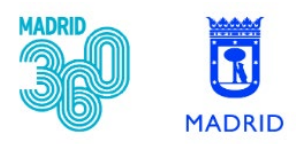

## 3- Firmar el Boletín de Adhesión con firma electrónica (preferiblemente):

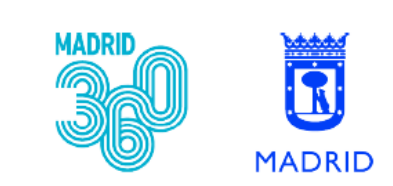

## SUBVENCIONES PARA LA RENOVACIÓN DE INSTALACIONES TÉRMICAS CON TECNOLOGÍAS MENOS CONTAMINANTES

BOLETÍN DE SOLICITUD DE ADHESIÓN

| DATOS DEL SOLICITANTE ADHERIDO                |                        |  |  |
|-----------------------------------------------|------------------------|--|--|
| Número de Empresa Instaladora Adherida (NIA): | Fecha de la solicitud: |  |  |
| Nombre / Razón Social:                        | NIF / NIE:             |  |  |
| Representante legal:                          | NIF / NIE:             |  |  |
| Dirección:                                    | Número:                |  |  |
| Planta:                                       | Puerta:                |  |  |
| Código postal:                                | Localidad:             |  |  |
| Ciudad:                                       | Provincia:             |  |  |
| Teléfono:                                     | Email:                 |  |  |
| COMPROMISO                                    |                        |  |  |

El abajo firmante se compromete a:

Actuar como titular de la instalación para la solicitud de los incentivos objeto de este Plan, o como representante de la misma.
Aportar información fidedigna a AGREMIA y/o al Ayuntamiento de Madrid, sobre todos los asuntos relacionados con el Plan.

El incumplimiento de los compromisos indicados podrá motivar la exclusión del interesado o representante del Plan.

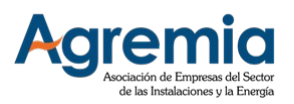

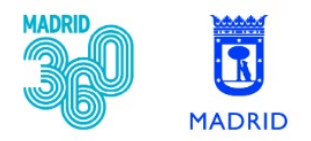

#### Paso 7 – Enviar el Boletín de Adhesión firmado

1- Acceder al Área Privada usando sus credenciales

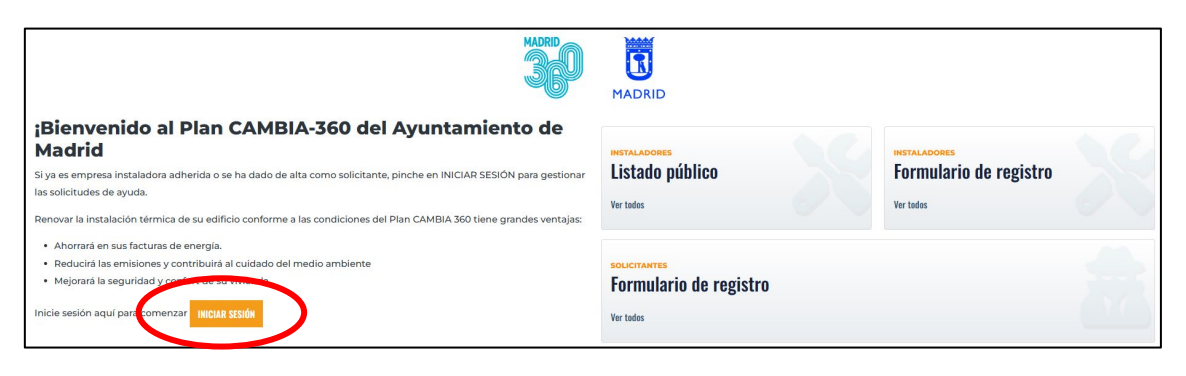

2- Adjuntar el Boletín de Adhesión firmado y pinchar en el botón "Solicitar revisión"

|                            | Pendiente de subida de documentación           Por favor, suba la documentación necesaria y solicite revisión para completar el proceso de verificación. |                      |
|----------------------------|----------------------------------------------------------------------------------------------------|----------------------|
| Cronología                 | DOCUMENTACIÓN                                                                                                    | 00                   |
|                            | ⊘ Se ha registrado correctamente como instalador                                                                                                    |                      |
|                            | Boletín de Adhesión de Establecimiento firmado digitalmente.<br>Descargar documento autogenerado                                                         |                      |
|                            | Arrastre sus archivos (PDF, Imágenes o ZIP) o Examina                                                                                                    |                      |
|                            |                                                                                                    |                      |
|                            |                                                                                                    |                      |
| Inicio / Cuenta de usuario | C Celtur                                                                                                    | ⁄ Solicitar revisión |

#### 3- Pinchar en el botón "Guardar"

| CONFIRMAR ESTADO                                |                                                                                                    | <del>0</del> 0 |
|-------------------------------------------------|----------------------------------------------------------------------------------------------------|----------------|
| ß                                               | Confirmación de estado<br>El estado será cambiado a <b>Pendiente de revisión de documentación</b> . |                |
|                                                 |                                                                                                    |                |
| nicio / Cuenta de usuario / <b>Confirmar es</b> | ado                                                                                                 | Guardar        |

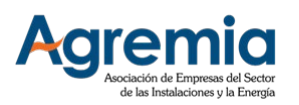

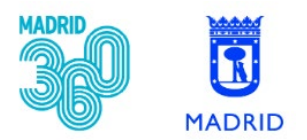

Una vez finalizado este Paso 7, recibirá un correo electrónico informativo, indicándole que se ha recibido la documentación solicitada, y que queda pendiente de verificación por parte de AGREMIA.

Si existe alguna incorrección, se le comunicará por correo electrónico.

Una vez finalizado con éxito el proceso de verificación, se le informará de ello mediante correo electrónico, y podrá iniciar la tramitación de su solicitud en el Plan CAMBIA 360 del Ayuntamiento de Madrid.